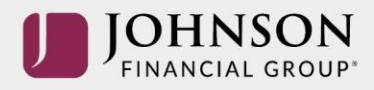

## How to Move Money Between Investments (online)

Log-in to your account at <u>www.yourbenefitaccount.net/pensioninc/</u> or <u>www.pensioninc.net</u>

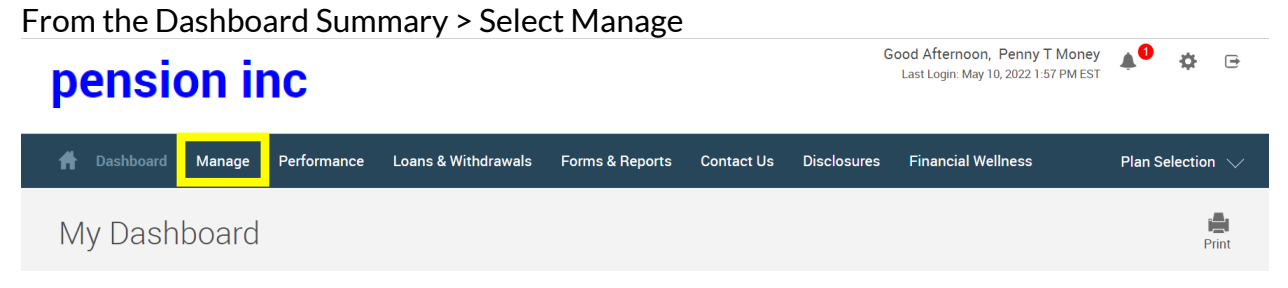

## Drop Down Manage Menu > Select Manage Investments > Click on Move Money

| ਜ Dashboard Manage Performar                               | ce Loans & Withdrawals                                  | Forms & Reports           | Contact Us                                              | Disclosures                                           | Financial Wellnes | s Plan Selection 🗸                                         |
|------------------------------------------------------------|---------------------------------------------------------|---------------------------|---------------------------------------------------------|-------------------------------------------------------|-------------------|------------------------------------------------------------|
| Manage Investments                                         |                                                         |                           |                                                         |                                                       |                   | Print                                                      |
| Your Balance                                               |                                                         |                           |                                                         |                                                       |                   |                                                            |
| <sup>\$</sup> 12,538 <sup>.90</sup>                        |                                                         |                           |                                                         |                                                       |                   |                                                            |
| Vested Balance \$10,747.62                                 |                                                         |                           |                                                         |                                                       |                   |                                                            |
| Change Elections                                           | Move Mone                                               | у                         | Reba                                                    | alance                                                | Cha               | ange Contributions                                         |
| C                                                          | \$4                                                     |                           | -                                                       | 0                                                     |                   | Ø                                                          |
| The investments you put the money from your paycheck into. | Transfer the money in you<br>between the investments ir | r account<br>1 your plan. | Make the bala<br>existing target<br><u>Next auto re</u> | ance match your<br>or set a new one<br>ebalance date: | chang<br>e. your  | e how much money you put in<br>account from your paycheck. |

From the Transfer Funds Page > Select the transfer type (dollar to dollar or percentage to percentage). Please note the number of days to process the request.

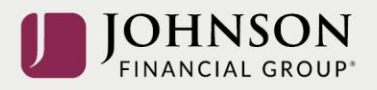

| 🚹 Dashboard Man                                                                                           | age Performance                                                             | e Loans & Withdrawals                                                                            | Forms & Reports                                                                | Contact Us                                                        | Disclosures                                                    | Financial Wellness                                                                             | Plan Selection $\smallsetminus$                                            |
|----------------------------------------------------------------------------------------------------|-----------------------------------------------------------------------------|--------------------------------------------------------------------------------------------------|--------------------------------------------------------------------------------|-------------------------------------------------------------------|----------------------------------------------------------------|------------------------------------------------------------------------------------------------|----------------------------------------------------------------------------|
| Transfer Fun                                                                                              | ds - 💲                                                                      |                                                                                                  |                                                                                |                                                                   |                                                                |                                                                                                | ÷                                                                          |
| Overall Progress:                                                                                         | <b>0</b> % Complete                                                         |                                                                                                  |                                                                                |                                                                   |                                                                |                                                                                                |                                                                            |
| Enter Investment                                                                                          | Transfer Am                                                                 | ounts                                                                                            |                                                                                |                                                                   |                                                                |                                                                                                |                                                                            |
| Select transfer type Percentage to Percentage                                                             | 2 🗸                                                                         |                                                                                                  |                                                                                |                                                                   |                                                                |                                                                                                |                                                                            |
| Transfer Rules<br>All investment options are<br>will be used. Transfer requ<br>Please review your request | priced once per day. B<br>ests typically complet<br>t carefully as submitte | oth the type of investment op<br>e within 2 business days but n<br>d transactions cannot be canc | tions and the time in w<br>nay take up to 5 busine<br>selled. For more informa | hich you submit y<br><b>ss days to compl</b><br>ation on your spe | your transaction v<br>ete. No additiona<br>ccific transaction, | vill determine which day's "t<br>I liquidations will be allowed<br>please call our customer se | ouy" and "sell" share prices<br>I while funds are settling.<br>rvice team. |
| Days to complete re                                                                                       | quest                                                                       |                                                                                                  |                                                                                |                                                                   |                                                                |                                                                                                | 3                                                                          |

## Follow the Instructions to Transfer Money Between Selected Investments

| Fidelity 500 Index Institution | details | Large Blend                        | 0.00%   | \$0.00      | 0  | % | 50  | % |
|--------------------------------|---------|------------------------------------|---------|-------------|----|---|-----|---|
| Invesco Developing Markets     | details | Diversified Emerging Mkts          | 0.00%   | \$0.00      | 0  | % | ▲ 0 | % |
| PIMCO Commodity Real Ret Strat |         | Commodities Broad Basket           | 0.00%   | \$0.00      | 0  | % | 0   | % |
| T. Rowe Price Growth Stock I   | details | Large Growth                       | 0.00%   | \$0.00      | 0  | % | 0   | % |
| Vanguard International Value F | details | Foreign Large Value                | 0.00%   | \$0.00      | 0  | % | 0   | % |
| Vanguard Life Growth Fund      | details | Moderately Aggressive Allocation   | 0.00%   | \$0.00      | 0  | % | 0   | % |
| Vanguard Life Strategy Cons Gr | details | Moderately Conservative Allocation | 0.00%   | \$0.00      | 0  | % | 0   | % |
| Vanguard Life Strategy Income  | details | Conservative Allocation            | 0.00%   | \$0.00      | 0  | % | 0   | % |
| Vanguard Mid Cap Index-Admiral | details | Mid Blend                          | 0.00%   | \$0.00      | 0  | % | 0   | % |
| Vanguard Small Cap Index Admir | details | Small Blend                        | 0.00%   | \$0.00      | 0  | % | 0   | % |
| Vanguard Strategy Moderate Gr  | details | Moderate Allocation                | 0.00%   | \$0.00      | 0  | % | 0   | % |
| Vanguard Target Retirement 201 | details | Target-Date 2015                   | 0.00%   | \$0.00      | 0  | % | 0   | % |
| Vanguard Target Retirement 202 | details | Target-Date 2020                   | 0.00%   | \$0.00      | 0  | % | 0   | % |
| Vanguard Target Retirement 202 | details | Target Date Fund                   | 0.00%   | \$0.00      | 0  | % | 0   | % |
| Vanguard Target Retirement 203 | details | Target Date Fund                   | 0.00%   | \$0.00      | 0  | % | 0   | % |
| Vanguard Target Retirement 203 | details | Target Date Fund                   | 0.00%   | \$0.00      | 0  | % | 0   | % |
| Vanguard Target Retirement 204 | details | Target Date Fund                   | 0.00%   | \$0.00      | 0  | % | 0   | % |
| Vanguard Target Retirement 204 | details | Target Date Fund                   | 100.00% | \$70,079.67 | 50 | % | 0   | % |
| Vanguard Target Retirement 205 | details | Target Date Fund                   | 0.00%   | \$0.00      | 0  | % | 50  | % |

AND Make Sure the Right Column = 100% > Click Next

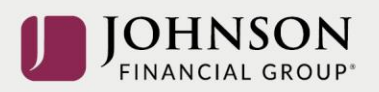

## Read Investment Prospectus > Check Mark as Read > Click Next

| Transfer Funds - 🖇                                                                                                    | \$                                                           |                                                                      |                                             |                     |                           |   |
|----------------------------------------------------------------------------------------------------|--------------------------------------------------------------|----------------------------------------------------------------------|---------------------------------------------|---------------------|---------------------------|---|
| Overall Progress: <b>50%</b> Com                                                                                                    | plete                                                        |                                                                      |                                             |                     |                           |   |
| Read Prospectus<br>Have you read the prospectus for each fu                                                                                                    | nd?                                                          |                                                                      |                                             |                     |                           |   |
| Funds                                                                                                    |                                                              |                                                                      |                                             |                     | 🗹 Mark all as Read        |   |
| Other Investments                                                                                                    |                                                              |                                                                      |                                             |                     |                           |   |
| Fidelity 500 Index Institutional Pr                                                                                                    |                                                              |                                                                      | vie                                         | w prospectus        | Mark as Read              |   |
| Vanguard Target Retirement 2045                                                                                                    |                                                              |                                                                      | vie                                         | w prospectus        | 🛃 Mark as Read            |   |
| Vanguard Target Retirement 2050                                                                                                    |                                                              |                                                                      | vie                                         | w prospectus        | Mark as Read              |   |
| 0.111071                                                                                                    |                                                              |                                                                      |                                             | <b>D L D L</b>      |                           |   |
|                                                                                                    |                                                              | ls Strategy > Click 9                                                | Submit                                      | BACK                | NEXT                      |   |
| CANCEL                                                                                                    | SFERRED Fund                                                 | Is Strategy > Click S                                                | 5ubmit<br>\$70,079.67                       | BACK                | NEXT                      |   |
| CANCEL                                                                                                    | SFERRED Fund                                                 | Is Strategy > Click S<br>100.00%<br>be sent to: molson@johnsonfinanc | Submit<br>\$70,079.67<br>tialgroup.com 🕜 Ed | BACK                | NEXT                      | • |
| CANCEL                                                                                                    | SFERRED Fund                                                 | Is Strategy > Click S<br>100.00%<br>be sent to: molson@johnsonfinanc | Submit<br>\$70,079.67<br>tialgroup.com 🗭 Ed | BACK<br>lit<br>BACK | NEXT<br>100.00%<br>SUBMIT | ŀ |
| CANCEL                                                                                                    | SFERRED Fund                                                 | Is Strategy > Click S<br>100.00%<br>be sent to: molson@johnsonfinanc | Submit<br>\$70,079.67<br>ialgroup.com 🕜 Ed  | BACK<br>Int<br>BACK | NEXT<br>100.00%           | ŀ |
| CANCEL<br>Confirm your TRANS<br>TRANSFERABLE FUNDS TOTAL<br>CANCEL<br>COU will receive a GR<br>Transfer Funds - \$                                                        | SFERRED Fund                                                 | Is Strategy > Click S<br>100.00%<br>be sent to: molson@johnsonfinanc | Submit<br>\$70,079.67<br>:ialgroup.com      | BACK                | NEXT                      | • |
| CANCEL<br>Confirm your TRANS<br>TRANSFERABLE FUNDS TOTAL<br>CANCEL<br>COU will receive a GR<br>Transfer Funds - \$<br>Overall Progress: 100% Co                           | SFERRED Fund<br>A confirmation email will b<br>REEN Confirma | Is Strategy > Click S<br>100.00%<br>be sent to: molson@johnsonfinanc | Submit<br>\$70,079.67<br>iialgroup.com      | BACK                | NEXT                      |   |
| CANCEL<br>Confirm your TRANS<br>TRANSFERABLE FUNDS TOTAL<br>CANCEL<br>CANCEL<br>COU will receive a GR<br>Transfer Funds - \$<br>Overall Progress: 100% Co<br>Confirmation | SFERRED Fund<br>A confirmation email will b<br>REEN Confirma | Is Strategy > Click S<br>100.00%<br>be sent to: molson@johnsonfinanc | Submit<br>\$70,079.67<br>:ialgroup.com      | BACK                | NEXT                      | , |

All changes require time to appear online and will be processed as soon as administratively feasible in accordance with your plan provisions. *Read Summary Plan Description (located in Forms) for more information* 

Please contact the Participant Support Center at 1.920.432.7020 or 1.877.865.7899 with any questions